## 「Windows Vista」「Access2007」で事業者システムを使用する際の 注意事項について

1 Access2007 をインストールしたパソコンで使用する場合

「事業者システム 200904」を Access2007 で使用する場合、マクロのセキュリ ティ設定を解除する必要があります。下記の手順に沿って設定を行ってください。

Access2007を開きます。

左上の部分を左クリックするとメニューが開きます。

メニューの表示後、下部の「Access のオプション」をクリックします。

|                                                                    | 📓 47 - (H - 🎽 🖻        | W_DM_FSD200709 : データベース (Access 2002 - 2003                                                              |  |  |  |
|--------------------------------------------------------------------|------------------------|----------------------------------------------------------------------------------------------------|--|--|--|
| R                                                                  | 新規作業体的                 | 最近使用したドキュメント                                                                                             |  |  |  |
|                                                                    | 新77規1 FDX ( <u>N</u> ) | 1 W_DM_FSD200709.mde                                                                                     |  |  |  |
| đ                                                                  | 開(()                   | 2 半単美者システム200709#P_FSD200709.mdb<br>3 P_FSD200709.mdb                                                    |  |  |  |
| 8                                                                  | 変換(⊻)                  | 4 ¥事業者システム200709テスト¥P_FSD20070       5 ¥事業者システム200709テスト¥P_FSD20070       6 ¥事業者システム200709テスト¥P_FSD20070 |  |  |  |
|                                                                    | 上書き保存(S)               | 0 +事業者システム200710¥P_FSD200710.mde<br>8 ¥事業者システム200710¥P_FSD200710.mdb                                     |  |  |  |
| N                                                                  | 名前を付けて保存(A)            | ▶ <u>9</u> ¥事業者システム200710¥W_DM_FSD200710                                                                 |  |  |  |
|                                                                    | ED刷(P)                 |                                                                                                    |  |  |  |
|                                                                    | 管理( <u>M</u> )         | >                                                                                                    |  |  |  |
|                                                                    | 電子メール(E)               |                                                                                                    |  |  |  |
|                                                                    | 発行(山)                  |                                                                                                    |  |  |  |
|                                                                    | データベースを閉じる(©)          |                                                                                                    |  |  |  |
|                                                                    |                        | 🗈 Access のオプションの 🛛 🗙 Access の終了 🛇                                                                        |  |  |  |
| 決定サービスコードマスター<br>T_FSD_SERVICE_S2 テーブル<br>作成日: 2007/07/10 13:40:14 |                        |                                                                                                    |  |  |  |

 ② Access2007のオプションが表示されたら、左のボックス内の「セキュリティ センター」を選択し、「セキュリティセンターの設定」ボタンを押します。

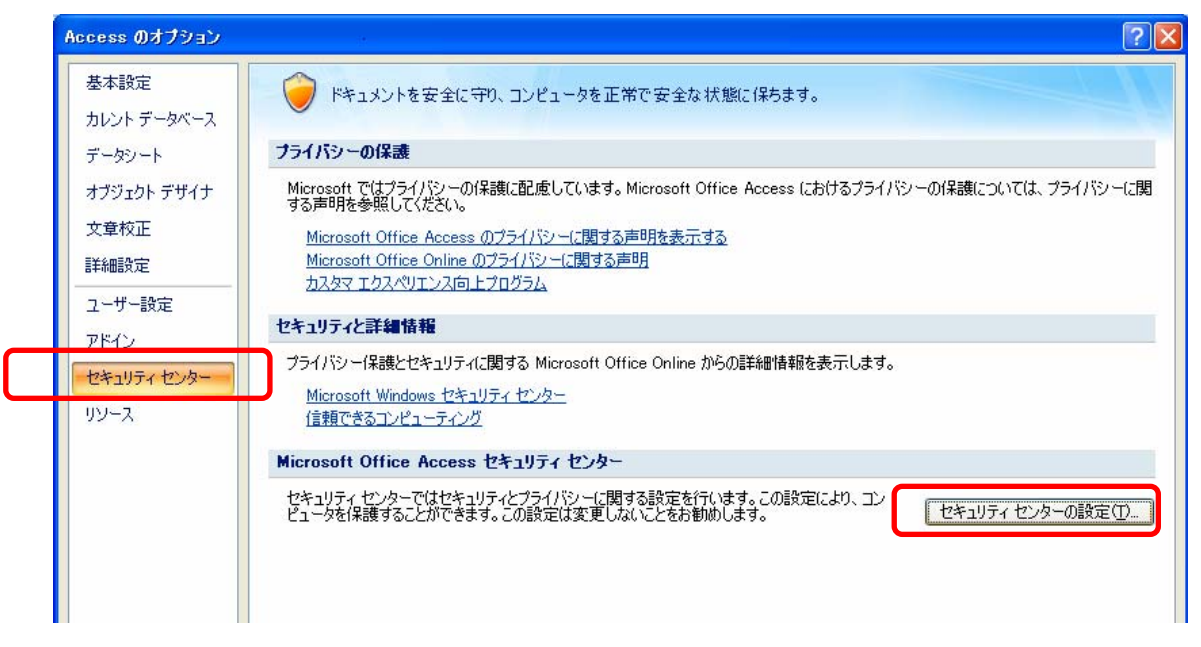

③「マクロの設定」を選択し、「すべてのマクロを有効にする」を選択し、OK ボタンを押します。

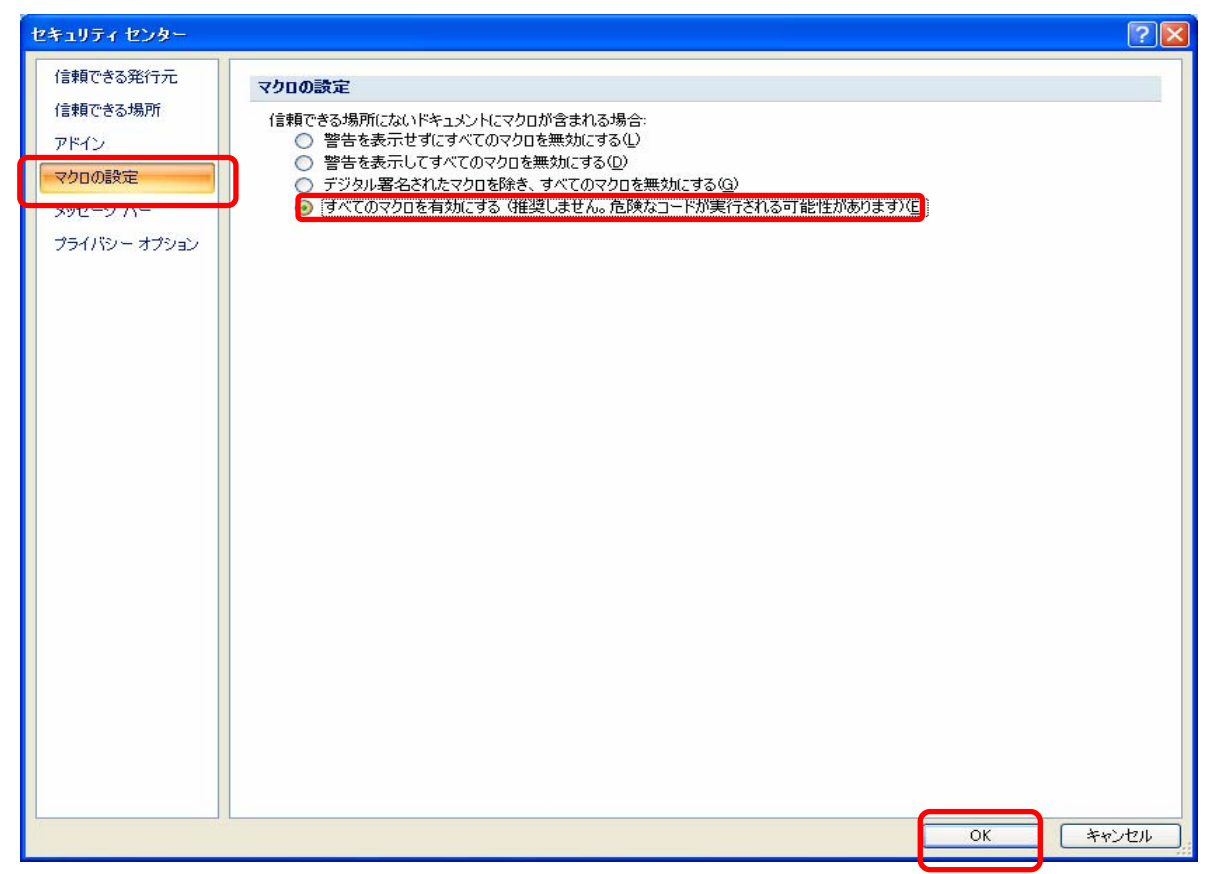

④上記設定をした後に事業者システムを起動すれば、正常に動作します。

【正常に設定された画面】

【正常に設定されていない画面】

| 「 <u>■×</u> 枠が-                                                                                                    | 一部しか表示されない。                                                            |  |  |  |  |  |
|----------------------------------------------------------------------------------------------------|------------------------------------------------------------------------|--|--|--|--|--|
| 名古屋市・障害者自立支援事業者システム 200904 Ver.1.0                                                                                                    |                                                                        |  |  |  |  |  |
| ハスワート       事業者名称       サービス種類                                                                                                    |                                                                        |  |  |  |  |  |
| 受給者番号 (提供実績管理・請求明細管理・契約管理の受給者番号の既定値) 提供単位番号名<br>「地域生活支援事業受給者                                                                                    |                                                                        |  |  |  |  |  |
| サービス<br>提供年月<br>H21/4 (提供実績管理・請求明細管理・バッチメニューの提供年月の既定値)                                                                                          |                                                                        |  |  |  |  |  |
| <オンライン処理> 選択サービス<br>01 対象者管理                                                                                                    | 04 請求明細管理                                                              |  |  |  |  |  |
| 02 契約管理           03 提供実績管理                                                                                                    | 05         利用計画質請米           200         200           200         200 |  |  |  |  |  |
| <パッチ処理>     <初期処理>       11 パッチメニュー     91 DB再リンク     94 市町村情報                                                                                  |                                                                        |  |  |  |  |  |
| 12         国保連データ         92         操作権管理         98         バックアップ           93         事業者情報管理         99         H21/045 <sup>*</sup> - 9移行 |                                                                        |  |  |  |  |  |
|                                                                                                    |                                                                        |  |  |  |  |  |

⇒ <u>枠が表示されない場合は、セキュリティの設定が正しく行われていません。</u>
 ⑤【正常に設定された画面】が表示されない場合は、以下の手順で Access2007
 を一旦終了し、再度設定をやり直してください。

a メニュー画面の「終了」ボタンを押します。

下のメッセージが表示されますので「OK」ボタンを押します。

| Microsoft Office Access                                           |                    |  |  |  |
|-------------------------------------------------------------------|--------------------|--|--|--|
| 引数 オブション'を指定した場合、'Quit' マクロ アクションを無効モードで実行したり、埋め込みマクロから呼び出し<br>のK | して実行したりすることはできません。 |  |  |  |

b 「OK」ボタンを押すと以下のメッセージが続けて表示されますので、 「すべてのマクロを停止」を押します

| アクションの実行エラー      | ? 🛛                |
|------------------|--------------------|
| 202名:            | ステップ( <u>S</u> )   |
| M_F_FSD010_01.終了 | オペアのマクロを信止の        |
| 条件:              | 9. (COV)1817ED     |
| True             | 租税(©)              |
| アクション名:          |                    |
| 終了               |                    |
| 引数:              | エラー番号( <u>N</u> ): |
| すべて保存            | 2950               |
|                  |                    |
|                  |                    |

※ 「すべてのマクロを停止」を押しても終了できない場合は Ctrl+Alt+Del を同時押 してタスクマネージャーを開いて、「事業者システム 200904」を選択し、「タスクの 終了」を押してください。

| 📕 Windows タスク マネージャ                    |           |
|----------------------------------------|-----------|
| ファイル(E) オブション(Q) 表示(V) ウィンドウ(W) ヘルブ(H) |           |
| アプリケーション プロセス パフォーマンス ネットワーク ユーザー      |           |
|                                        |           |
| \$20                                   | 状態        |
| Microsoft Access                       | 実行中       |
| 📄 事業者システム200709                        | 実行中       |
|                                        |           |
|                                        |           |
|                                        |           |
|                                        |           |
|                                        |           |
|                                        |           |
|                                        |           |
|                                        |           |
|                                        |           |
|                                        |           |
|                                        |           |
|                                        | >         |
| タスクの終了(E) 切り替え(S)                      | 新しいタスク(N) |
|                                        |           |

c 以下のメッセージが表示されますので、「すぐに終了」を押して事業者システ ムを終了し、再度設定を行ってください。

| プログラム | の終了 - Microsoft Access - P_FSD200709:デー 🗙                                             |  |  |
|-------|---------------------------------------------------------------------------------------|--|--|
|       | ユーザーからの応答を待っているため、このプログラムを終了できません。                                                    |  |  |
| -     | Windows に戻ってプログラムの状態を確認するには、「キャンセル」 をク<br>リックしてください。                                  |  |  |
|       | プログラムをここで終了した場合は、保存されていないデータが失われ<br>る可能性があります。プログラムを直ちに終了するには、[すぐに終了]<br>をクリックしてください。 |  |  |
|       | 「すぐに終了にり」キャンセル                                                                        |  |  |

## 2 Windows Vista をインストールしたパソコンで使用する場合

Windows Vista では標準で搭載されるMSフォントのバージョンがWindows XP 以前とは異なるため、Windows XP で作成したデータをWindows Vista で表 示する場合や、Windows Vista で作成したデータをWindows XP で表示させる 場合などに「漢字文字の字形が変わる」、または「漢字文字が表示されない」 等の問題が生じることがあります。詳細はマイクロソフトのホームページ等 を参照して下さい。

## (1) 国保連合会へ送信する請求データについて

国保連合会へ送信する請求データについては、漢字文字のデータを送信す ることは通常ないため(※受給者の氏名データはカナ文字として送信)、「事 業者システム 200904」を使用して問題が生じることはありません。

ただし、「提供実績管理」画面の「摘要」欄に漢字文字(=Windows Vista から新たに追加された文字)を入力した場合、その内容が請求データとして作 成されますので、国保連合会へ請求する際に問題が生じる可能性があります。 エラー等の問題が生じる場合はひらがな等で入力する等の対応をお願いしま す。

## (2)請求書類の印刷について

請求書類を印刷する際には、「受給者名」「事業者名」等が漢字文字として 印刷されますが、Windows XP で作成したデータを Windows Vista のパソコン で印刷する場合等に、入力した文字の内容によっては正しく印刷されないこ とがあります。その際には、手修正で正しい漢字に修正してご利用ください。

【想定される事象例】

| 状況                      | 事 象 例                                        |
|-------------------------|----------------------------------------------|
| Windows Vista で作成したデータを | <ul> <li>         ・一部の文字について、字形が変更</li></ul> |
| Windows XP で表示する場合      | して表示される <ul> <li></li></ul>                  |
| Windows XP で作成したデータを    | <ul> <li>・一部の文字について、字形が変更</li></ul>          |
| Windows Vistaで表示させる場合   | して表示される                                      |